## Vejledning til autorisation af **REVISIONTHY** (revisoradgang) til SKAT for personer

Gå ind på SKAT's hjemmeside https://skat.dk/

1. Log på som borger med NemID/MitID.

| Styr Borger - Skat.dk × +                                                                  |                                                          | ~ <b>- 0</b> ×                                                                   |
|--------------------------------------------------------------------------------------------|----------------------------------------------------------|----------------------------------------------------------------------------------|
| ← → C 🔒 skat.dk                                                                            |                                                          | ie 🖈 🖪 🚨 🗄                                                                       |
| Hvis du vil have fremtidige Google Chrome-opdateringer, skal du have Windows 10 eller nyer | e. Denne computer anvender Windows 8.1.                  | Flere oplysninger 🛛 🗙                                                            |
| 🚔 Borger 🖿 🖿 Erhverv                                                                       |                                                          | × Q. Søg 🔒 Log på                                                                |
| Borger ^ Log på som borger                                                                 | Log på som erhve                                         | erv                                                                              |
| 6 Log på m                                                                                 | ed NemiD/MitiD                                           |                                                                                  |
| Log.på med TastSelv-kode<br>Log.på med autorisation<br>Bestil kode                         |                                                          |                                                                                  |
| —<br>Dine personlige skattefo                                                              | orhold                                                   | Læs op ④                                                                         |
| Årsopgørelse, forskudsopgørelse og<br>indkomst                                             | Fradrag                                                  | Motor                                                                            |
| Skat af Ion, pension, SU, B-indkomst og lign.                                              | > Kørselsfradrag, servicefradrag, renter, gaver og lign. | > Når du ejer, køber eller sælger et køretøj                                     |
| Corona og din skat<br>> Se, hvad du bør rette på din forskudsopgørelse                     | Bolig og ejendomme<br>> Skat ved køb, salg og udlejning  | Aktier og andre værdipapirer<br>> Hvis du køber eller sælger aktier og værdipapi |
| Personalegoder                                                                             | Told                                                     | Gaver, gevinster og legater                                                      |

2. Vælg "Profil" i menulinjen oppe i højre hjørne.

| شٰت skat.dk                |                                       |                   |          |      | 🔒 Log af                         |                                           |                                   |
|----------------------------|---------------------------------------|-------------------|----------|------|----------------------------------|-------------------------------------------|-----------------------------------|
| Forside                    | Årsopgørelse                          | Forskudsopgørelse | Betaling | Skat | teoplysninger                    | Motor                                     | Kontakt Profil                    |
| Velkoi                     | mmen                                  |                   |          |      |                                  |                                           | ( <u>ret kontaktoplysninger</u> ) |
| <b>Årsop</b> g<br>Din skat | g <b>ørelse</b><br>for 2019 og tidlig | ere år            |          |      | <b>Forskudso</b><br>Den skat, du | p <b>gørelse (sk</b><br>betaler i løbet i | af 2021                           |
| > Se å                     | rsopgørelsen                          |                   |          |      | > Forskuds                       | sopgørelsen                               |                                   |
| > Ret a                    | årsopgørelsen / o                     | plysningsskemaet  |          |      | > Søg i ind                      | komstoplysning                            | ger                               |
| > Beta                     | l skat                                |                   |          |      |                                  |                                           |                                   |

## 3. Vælg "Giv adgang til rådgivere eller andre".

| < Tilbage                                                                                                    | ć∰   sl                                                                                                    | kat.dk                                                                                                    | 🔒 Log af                                                                                 |
|----------------------------------------------------------------------------------------------------|----------------------------------------------------------------------------------------------------|----------------------------------------------------------------------------------------------------|------------------------------------------------------------------------------------------|
| Giv adgang t                                                                                                    | il rådgiver                                                                                                    | e eller and                                                                                                   | lre til TastSelv                                                                         |
|                                                                                                    |                                                                                                    |                                                                                                    |                                                                                          |
| Giv adgang til<br>rådgivere eller andre                                                                                                    | Ændre<br>TastSelv-kode                                                                                                    | Oversigt over<br>hændelser                                                                                    | Se kvitteringer for<br>indtastning                                                       |
| På denne side kan du give<br>give adgang til et familiem<br>Du kan give adgang ved at<br>en adgang igen ved at fjerr<br>Klik derefter på knappen "( | e andre end dig selv adga<br>edlem eller en rådgivervir<br>klikke i boksen Adgang<br>ne fluebenet i adgangens<br>Godkend''. | ng til dine oplysninger på<br>ksomhed - fx en revisor.<br>ud for det, du ønsker at (<br>boks. Du kan også ænd | a TastSelv Borger. Du kan<br>give adgang til. Du kan slette<br>re den viste ud-løbsdato. |
| Jeg giver adgang til                                                                                                    | Tast c                                                                                                    | pr-/cvr-/ eller se-nummer                                                                                     |                                                                                          |
| Bekræft adgang                                                                                                    |                                                                                                    | -                                                                                                    |                                                                                          |
| Adgang til alle informat                                                                                                    | tioner                                                                                                    | Adgang                                                                                                    | Udløbsdato                                                                               |
| Hvis du sætter kryds her,<br>adgang til alle punkter i Ta<br>punkter.Den særlige adga                                                               | giver du din valgte rådgiv<br>astSelv Borger og eventu<br>ng for ægtefæller er undt                                         | er<br>elle nye<br>raget.                                                                                      | 01-08-2025                                                                               |

4. Autoriser REVISION THY ved at skrive CVR-nr. **42 82 53 79** i de to rubrikker. Sæt flueben i rubrikken "Adgang til alle informationer", **ligger helt i bunden** af skærmbilledet. Når fluebenet sættes fremkommer mulighed for en udløbsdato i feltet til højre. P.T 01-08-2027.

5. Husk at godkende autorisationen i bunden af skærmen inden du logger ud.

| Godkend | Fortryd | Menu |
|---------|---------|------|
|         |         |      |